## テスト用フォルダの確認方法

任意のフォルダをクリックする。(中身はどれも同じです)
 ※下向きの矢印を避けてクリックしてください。

| 🝐 テスト用フォルダ - Google ドライブ 🛛 🗙 🕇                      |                                  |       | ~ – 🗆 X            |
|-----------------------------------------------------|----------------------------------|-------|--------------------|
| ← → C <sup>a</sup> drive.google.com/drive/folders/1 | kV2Vi9kSy8dKUqjRwpwFFpw4RZ-vG7j_ |       | □ 8 % <b>ス</b> ト : |
| 人 ドライブ                                              |                                  |       | 2011日 日本           |
| テスト用フォルダ                                            |                                  |       | すべてダウンロード 🛛 🔳      |
| フォルダ                                                |                                  |       | 名前 个               |
| ▲ 1グループ                                             | 2 グループ                           | 3グループ |                    |
|                                                     |                                  |       |                    |
|                                                     |                                  |       |                    |
|                                                     |                                  |       |                    |
|                                                     |                                  |       |                    |
|                                                     |                                  |       |                    |
|                                                     |                                  |       |                    |
|                                                     |                                  |       |                    |
|                                                     |                                  |       |                    |
|                                                     |                                  |       |                    |
|                                                     |                                  |       |                    |
|                                                     |                                  |       |                    |

2. フォルダ内のGoogleドキュメントおよびPDFファイルの欄をそれぞれ クリックする。

| ▲ 1グループ - Google ドライブ × +                                                                                                    | ✓ - □ ×       |
|----------------------------------------------------------------------------------------------------|---------------|
| ← → C                                                                                                    | : المركز 🕒 🗖  |
| 🛆 ドライブ                                                                                                    | # ログイン        |
| テスト用フォルダ > 1 <i>グ</i> ループ                                                                                                    | すべてダウンロード 🛛 🔳 |
| ファイル                                                                                                    | 名前 个          |
| ・       ・       ・       ・       ・       ・       ・       ・       ・       ・       ・       ・       ・       ・       ・       ・       ・       ・       ・       ・       ・       ・       ・       ・       ・       ・       ・       ・       ・       ・       ・       ・       ・       ・       ・       ・       ・       ・       ・       ・       ・       ・       ・       ・       ・       ・       ・       ・       ・       ・       ・       ・       ・       ・       ・       ・       ・       ・       ・       ・       ・       ・       ・       ・       ・       ・       ・       ・       ・       ・       ・       ・       ・       ・       ・       ・       ・       ・       ・       ・       ・       ・       ・       ・       ・       ・       ・       ・       ・       ・       ・       ・       ・       ・       ・       ・       ・       ・       ・       ・       ・       ・       ・       ・       ・       ・       ・       ・       ・       ・       ・       ・       ・       ・       ・       ・       ・       ・       ・ |               |

■ Googleドキュメント:【テスト用】グループワークシート ※文字入力等を行っていただいてもかまいません。(常識の範囲内でお 願いいたします。)

|                                   | 🝐 1グル- | ループ - Google ドライブ × \Xi 1 G【テスト用】グループワークシート - 🤇 × 🕂                                                                           | ~  | - |              | ; |
|-----------------------------------|--------|----------------------------------------------------------------------------------------------------|----|---|--------------|---|
|                                   |        | C 🔒 docs.google.com/document/d/1hqa40JFhRr-zBhe4GUmo5iz3crTmz0My1bkqhgefp6k/edit                                              |    |   | <b>8</b> 771 |   |
|                                   |        | 1G【テスト用】グループワークシート O<br>ファイル 編集 表示 挿入 表示形式 ツール アドオン ヘルプ                                                                       | 共有 |   | ログイ          | > |
|                                   | 5 0    | ■ 書 長 〒 75% ▼ 標準テキス ▼ 	 ▼ <u>- 10.5 + B I U A S GO 田 三 ▼</u>                                                                  | ‡Ξ |   | 28: 1        | ^ |
| -3-1-2-1-1-1                      |        | 【Fスト用】東京都主任介護支援専門貝更新研修 満習シート<br>本シートはテスト用です。実際の研修で使用する演習シートはこのとおりとはかぎりません。                                                    |    |   |              |   |
| 1 - 2 - 1 - 9 - 1 - 2 - 1 - 4 - 1 |        | グループ番号     1       学例提供着近名     1       学例提供着近名     1       第日     1       第日     1       2     2       第日     1       2     1 |    |   |              |   |
| 8 -   - 6 -   -                   |        | ⇒                                                                                                    |    |   |              |   |
| 21111110                          |        | ⇒                                                                                                    |    |   |              |   |
| 4-1-13-1-1                        |        | ⇒                                                                                                    |    |   |              |   |
| 1911-112                          |        | ÷                                                                                                    |    |   |              |   |
| 181-171-1                         |        | ⇒                                                                                                    |    |   |              |   |
| 20 119 1                          |        |                                                                                                    |    |   |              |   |
|                                   |        | -                                                                                                    |    |   |              | Q |

PDFデータ:【テスト用】事例サンプル
 ※2ページ目以降の閲覧ができない場合は、画面右上にある縦の三点
 (:)をクリックすると表示される「新しいウインドウで開く」をクリックしてください。

| 🔪 1 グループ - Google ドライブ 💦 🔺 1 G 【テスト用】事例サンプル - Goog X 🥃 1 G 【テスト用】グループワークシート - 〇 X 📔 🕇 | ~ | - |         |
|---------------------------------------------------------------------------------------|---|---|---------|
| → C A drive.google.com/file/d/1HGNVUoKk7Rh2lLwtGhV-6x6hB29LuZQk/view                  |   |   | 9 #XF : |
| 2011 G 【テスト用】事例サンプル                                                                   | • | : | ログイン    |
|                                                                                       |   |   | -       |
|                                                                                       |   |   |         |
|                                                                                       |   |   |         |
| 指導事例の概要<br>※実務 たいたいまた、本研修で活用する事例は、ケアマネジメント展開上の相                                       |   |   |         |
| 談・ <u>道車側であり</u><br>数回の相談・指導を行った事例を対象とする。                                             |   |   |         |
|                                                                                       |   |   |         |
| <ol> <li>1 ●例の - マ</li> <li>2 看護 認知症 4 医療連携 5 家族支援 6 社会資源 7 多様なサービス</li> </ol>        | 1 |   |         |
|                                                                                       | 1 |   |         |
| 2 指導者(注<br>介護支援専門員)と相談者(事例担当介護支援専門員)の関係<br>域包括支援センターと管轄地域の事業所                         |   |   |         |
| 3 その())                                                                               |   |   |         |
| 3 担しきの1 整支3、可具経験年数 (年月)                                                               |   |   |         |
| 4 指導事例。こて還定した理由(指導を開始した理由)                                                            | 1 |   |         |
|                                                                                       |   |   |         |
|                                                                                       |   |   |         |
|                                                                                       |   |   |         |
| 5 相談者(事例担当介護支援専門員)からの相談内容                                                             |   |   |         |
|                                                                                       |   |   |         |
| <u> ~</u> −ÿ 1 / 20 − Q +                                                             |   |   |         |